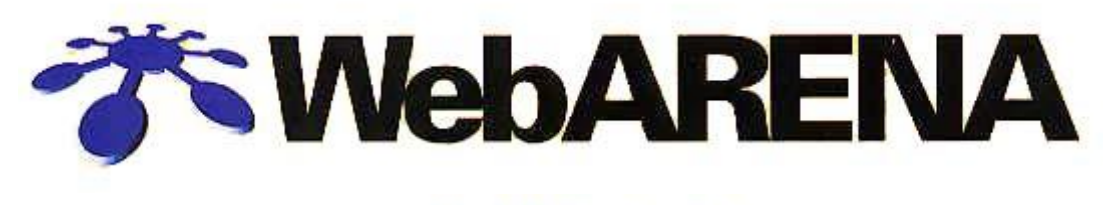

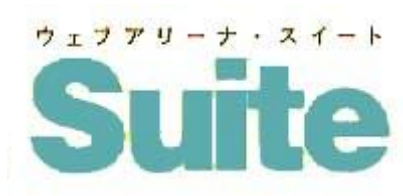

# ご利用の手引き

第3.1版

Π

株式会社 NTTPC コミュニケーションズ

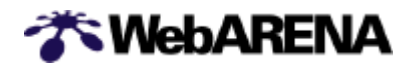

# 目次

|                                    |                                                                                                    |                                      | 1                                         |
|------------------------------------|----------------------------------------------------------------------------------------------------|--------------------------------------|-------------------------------------------|
| 1. W                               | /elcom to WebARENA !                                                                                                    |                                      | 2                                         |
| (                                  | 1)開通のご案内                                                                                                    |                                      | 2                                         |
| (                                  | 2)サーバにアクセスしてみよう。                                                                                                    |                                      | 3                                         |
| (                                  | (3)ドメイン設定の流れ                                                                                                    |                                      | 4                                         |
| 2.                                 | ドメイン名設定                                                                                                    |                                      | 5                                         |
| (                                  | (1)お客さま独自ドメイン名の設定申請                                                                                                    |                                      | 5                                         |
|                                    | <ul> <li>・他サービスから移行のお客様</li> </ul>                                                                                                    | 1                                    | 3                                         |
| (                                  | <ul><li>(2) ARENA サブドメイン名の設定申請</li></ul>                                                                                                    | 1                                    | 4                                         |
| (                                  | (3) ネームサーバ (DNS)の設定内容                                                                                                    | 1                                    | 8                                         |
| 3. 7                               | スタートアップガイド                                                                                                    | 2                                    | 0                                         |
| 3                                  | -1. 管理者用スタートアップガイド                                                                                                    | 2                                    | 1                                         |
|                                    | (1)ファイル転送                                                                                                    | 2                                    | 1                                         |
|                                    | (2)電子メール                                                                                                    | 2                                    | 4                                         |
|                                    | (3) メール転送                                                                                                    | 2                                    | 7                                         |
|                                    | ( 4 ) ユーザアカウント作成                                                                                                    | 3                                    | 0                                         |
|                                    | (5) CGI インストーラ                                                                                                    | 3                                    | 4                                         |
|                                    | (6)Desknet'se のインストール                                                                                                    | 3                                    | 8                                         |
| 3                                  | -2. ユーザ用スタートアップガイド                                                                                                    | 4                                    | 2                                         |
|                                    | (1)ファイル転送                                                                                                    | 4                                    | 2                                         |
|                                    | (2) 電子メール                                                                                                    | 4                                    | 3                                         |
|                                    |                                                                                                    |                                      | 5                                         |
|                                    | (3)メール車立法                                                                                                    | 4                                    | J                                         |
| 4. S                               | (3)メール転送<br>SSL オプションサービス                                                                                                    | 4<br>4                               | 6                                         |
| 4.S                                | (3)メール転送<br>SSL オプションサービス<br>1)CSR の作成                                                                                                    | 4<br>4<br>4                          | 6<br>6                                    |
| 4. S<br>(                          | <ul> <li>(3)メール転送</li> <li>SSL オプションサービス</li> <li>1)CSR の作成</li> <li>2)SSL サーバ ID (証明書) の申請</li> </ul>                                                                                                    | 4<br>4<br>4                          | 6<br>6<br>9                               |
| 4. S<br>(<br>(                     | <ul> <li>(3)メール転送</li> <li>SSL オプションサービス</li></ul>                                                                                                    | 4<br>4<br>4<br>4                     | 5<br>6<br>9<br>9                          |
| 4. S<br>(<br>(<br>(                | <ul> <li>(3)メール転送</li> <li>SSL オプションサービス</li> <li>1)CSR の作成</li> <li>2)SSL サーバ ID (証明書)の申請</li> <li>3)SSL オプションサービス申込み</li> <li>4)SSL の利用</li> </ul>                                                                       | 4<br>4<br>4<br>4<br>5                | 5<br>6<br>9<br>9<br>2                     |
| 4. S<br>(<br>(<br>(<br>(<br>(      | <ul> <li>(3)メール転送</li> <li>SSL オプションサービス</li> <li>1)CSR の作成</li> <li>2)SSL サーバ ID (証明書)の申請</li> <li>3)SSL オプションサービス申込み</li> <li>4)SSL の利用</li> <li>5)ドメイン名使用許諾書の発行</li> </ul>                                              | 4<br>4<br>4<br>4<br>5<br>5           | 5<br>6<br>9<br>9<br>2<br>3                |
| 4. S<br>(<br>(<br>(<br>(<br>(<br>5 | <ul> <li>(3)メール転送</li> <li>SSL オプションサービス</li> <li>1)CSR の作成</li> <li>2)SSL サーバ ID (証明書) の申請</li> <li>3)SSL オプションサービス申込み</li> <li>4)SSL の利用</li> <li>5)ドメイン名使用許諾書の発行</li> <li>DB オプション(データベース)</li> </ul>                   | 4<br>4<br>4<br>4<br>5<br>5<br>5      | 5<br>6<br>6<br>9<br>9<br>2<br>3<br>5      |
| 4.S<br>(<br>(<br>(<br>(<br>5.目     | <ul> <li>(3)メール転送</li> <li>SSL オプションサービス</li> <li>1)CSR の作成</li> <li>2)SSL サーバ ID (証明書) の申請</li> <li>3)SSL オプションサービス申込み</li> <li>4)SSL の利用</li> <li>5)ドメイン名使用許諾書の発行</li> <li>DB オプション (データベース)</li> <li>引合わせ先一覧</li> </ul> | 4<br>4<br>4<br>4<br>5<br>5<br>5<br>5 | 5<br>6<br>6<br>9<br>9<br>2<br>3<br>5<br>7 |

グレーの部分は、I に掲載されている内容です。

#### 【お知らせ】

今後、「新サービスの開始、サービスメニューの変更、追加、メンテナンス情報」等に関する弊社からのご連 絡につきましては、管理者用メールアドレス「admin@XXXX(お客様ドメイン名)」に送付させていただきま すので、随時ご確認いただきますようお願いします。admin@宛のメール受信方法は「3-1項(2)電子メール」 をご覧ください。また、admin@宛のメールを、普段ご利用されているメールアドレスに転送する方法は「3-1 項(3)メール転送」に記載しておりますのでご参照ください。

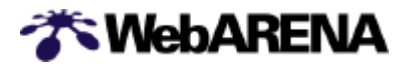

# (4)ユーザアカウント作成

http://web.arena.ne.jp/suite/support/startup/admin-useradd/index.html

新しくユーザ用アカウントを作成してみましょう。 設定はブラウザを使用して、管理ツールの ADMIN MANAGER から行います。

- 1)ブラウザを起動
- 2) ADMIN MANAGER にアクセス ブラウザの URL 入力欄に、ご契約 IP アドレス + /Manager/Admin/、またはご利用のドメイン名 + /Manager/Admin/を入力してください。 例: http://210.150.247.00/Manager/Admin/ 例: http://www.hogehoge.co.jp/ Manager/Admin/ 等
- 3)ログイン

| * WebARENA    |                                                                                                    |
|---------------|----------------------------------------------------------------------------------------------------|
| ADMIN MANAGER | ログイン                                                                                                    |
|               | ADMIN MANAGERは管理者専用の管理ツールです。<br>使用するためにはログインを行う必要があります。                                                                                                   |
|               | <mark>admin@IPアドレス</mark> という形式でログイン名を入力して下さい。<br>IPアドレスはご加入時にお知らせしているxxx.xxx.xxxという形式の数字です。IPアドレ<br>スが123.123.123の場合、ご入力頂く内容はadmin@123.123.123.123となります。 |
|               | admin@210.150.247.00                                                                                                    |
|               | <mark>管理者用バスワード</mark> を入力して下さい。<br>管理者用バスワードはご加入時にお客様から指定して頂いた3文字〜8文字のバスワード<br>です。                                                                       |
|               |                                                                                                    |
|               | 入力がお済みになりましたら <mark>ログイン</mark> をクリックして下さい。<br>入力をやり直すには <mark>リセット</mark> をクリックして下さい。                                                                    |
|               | ログインリセット                                                                                                    |

それぞれの入力欄に以下の情報を入力してください。

| admin@ご契約の IP アドレス | admin@IP アドレス<br>(例 : admin@ 210.150.247.00) |
|--------------------|----------------------------------------------|
| 管理者 (admin) パスワード  | 管理者用パスワード                                    |

入力が終わったら、[ログイン] をクリック

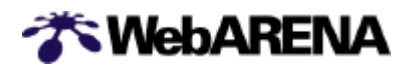

# 4)ユーザの追加を選択

メインメニューが表示されます。「ユーザの追加」をクリックしてください。

| * WebARENA                                     |                                                                 |  |
|------------------------------------------------|-----------------------------------------------------------------|--|
| ADMIN MANAGER                                  | メインメニュー                                                         |  |
| <u>ディスク容量の表示</u>                               | 左側のメニューから使用する項目を選択して下さい。<br>終了する時は <mark>ログアウト</mark> を選択して下さい。 |  |
| ユーザー用アカウント<br>追加                               |                                                                 |  |
| 削除                                             |                                                                 |  |
| <u>パスワード変更</u>                                 | 「 クリック ]                                                        |  |
| ホームページ<br><u>CGIインストール</u>                     |                                                                 |  |
| <u>0GIアンインストール</u>                             |                                                                 |  |
| <u>サンプルOGIの</u><br><u>ダウンロード</u>               |                                                                 |  |
| <u>アクセス制限用</u><br><u>バスワードの作成</u>              |                                                                 |  |
| <u>CSRの作成</u>                                  |                                                                 |  |
| ログファイル                                         |                                                                 |  |
|                                                |                                                                 |  |
| <u>アクセスログ</u><br>(テキスト)                        |                                                                 |  |
| <u>エラーログ</u>                                   |                                                                 |  |
| <u>SSLアクセスログ</u><br>( <u>HTML)</u>             |                                                                 |  |
| <u>SSLアンセスロク</u><br>( <u>テキスト)</u><br>SSLエラーログ |                                                                 |  |
| メーリングリスト<br>追加                                 |                                                                 |  |
| <u>前除</u>                                      |                                                                 |  |
| <br><u>メンバー管理と</u><br>機能設定                     |                                                                 |  |
| <del>チャット</del><br><u>追加</u><br><u>削除</u>      |                                                                 |  |
| desknetse<br>インストール                            |                                                                 |  |
| <u>バージョンアップ</u><br>アンインストール                    |                                                                 |  |
| <u>ログアウト</u><br>NTTPCcommunications の          |                                                                 |  |
| 0                                              |                                                                 |  |

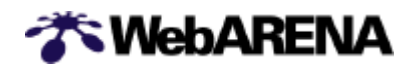

# 5)ユーザ情報を入力

| The WebARENA                                                           |                                                                                                  |  |
|------------------------------------------------------------------------|--------------------------------------------------------------------------------------------------|--|
| ADMIN MANAGER                                                          | ーザー用アカウント - 追加                                                                                   |  |
|                                                                        | ユーザー用アカウントを追加します。                                                                                |  |
| ユーザー用アカウント<br><u>追加</u>                                                | 追加するユーザー用アカウントの <mark>アカウント名</mark> を入力して下さい。<br>半角英小文字で始まる3~32文字の半角英数字が使用出来ます。                  |  |
| <u>即陸</u><br>バスワード変更                                                   | 」<br>追加するアカウントのユーザー用バスワードを入力して下さい。<br>半角英小文字で始まる3~8文字の半角英数字が使用出来ます。                              |  |
|                                                                        | 確認のため同じユーザー用パスワードをもう一度入力して下さい。                                                                   |  |
| サンブルOGIの<br>ダウンロード<br>アクセス制限用<br>パスワードの作成                              | 入力がお済みになりましたら <mark>追加</mark> をクリックして下さい。                                                        |  |
| <u>CSRの作成</u><br>ログファイル                                                | 入力をやり直す時は <mark>リセット</mark> をクリックして下さい。<br><u>追加</u> リセット                                        |  |
| <u>保存日数の設定</u><br>アクセスログ(HTML)<br>アクセスログ<br>(テキスト)<br>エラーログ            | <mark>すでに登録されているユーザー用アカウント</mark><br>これらのアカウントを追加登録する事は出来ません。<br>k-rui<br>test<br>test01<br>aaa1 |  |
| SSLアクセスログ<br>(HTML)<br>SSLアクセスログ<br>(テキスト)<br>SSLエラーログ                 | <mark>すでに登録されているメーリングリスト</mark><br>これらのメーリングリスト名をアカウント名に使用する事は出来ません。                             |  |
| メーリングリスト<br>追加<br><u>削除</u><br>メンバー管理と                                 |                                                                                                  |  |
| <u>機能設定</u><br>チャット<br><u>追加</u><br><u>削除</u>                          |                                                                                                  |  |
| <mark>desknetse</mark><br><u>インストール</u><br><u>バージョンアップ</u><br>アンインストール |                                                                                                  |  |
| ログアウト<br>NTTP©ccommentants                                             |                                                                                                  |  |

それぞれの入力欄に以下の情報を入力してください。

| 追加ユーザID          | 追加するユーザー用アカウント       |
|------------------|----------------------|
| 追加ユーザパスワード       | 追加するユーザー用アカウントのパスワード |
| 追加ユーザパスワード (確認用) | 追加するユーザー用アカウントのパスワード |

**WebARENA** 

【ご注意】

- ・ユーザアカウントの文字には半角小文字のアルファベット、半角の数字、「-」、「\_」、「」が使用できます。
- ・アカウントの先頭の文字は半角小文字のアルファベットで、全体の文字数が3文字~32文字でなければなりません。
- ・追加ユーザパスワードの内容は任意の文字列指定してください。2つ入力欄とも同じ内容を入力して ください。

登録ボタンをクリックしてください。

5) ユーザ登録の完了

正常にユーザアカウントが作成されると、「ユーザ \*\*\*\*\*\*(追加したユーザー用アカウント名)を 追加しました。」と表示されます。

6)ログアウト

画面左側のメニューのログアウトをクリックしてログアウトした後、ブラウザを終了させてください。

以上でユーザアカウントの作成は終了です。 作成したユーザアカウントを使用して、ホームページの作 成やメールの送受信を行うことができます。

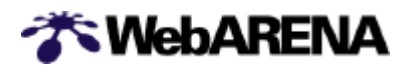

# (4) CGI インストーラ

http://web.arena.ne.jp/suite/cgiinstaller/index.html

「CGI インストーラ」では、オンラインショップが簡単に開設できる「ショッピングカート」 をはじめとする 9 つの CGI プログラムがインストールできます。「CGI インストーラ」を 使えば、ブラウザ上からのクリック操作で CGI を組み込むことができ、各種設定もブラウ ザから行えます。「CGI インストーラ」からインストールしてみましょう。

- 1) ブラウザを起動
- 2) ADMIN MANAGER にアクセス ブラウザの URL 入力欄に、ご契約 IP アドレス + /Manager/Admin/、またはご利用のドメイン名 + /Manager/Admin/を入力してください。 例:http://210.150.247.00/Manager/Admin/ 例:http://www.hogehoge.co.jp/ Manager/Admin/ 等

# 3)ログイン

| * WebARENA    |                                                                                                    |
|---------------|----------------------------------------------------------------------------------------------------|
| ADMIN MANAGER | ログイン                                                                                                    |
|               | ADMIN MANAGERは管理者専用の管理ツールです。<br>使用するためにはログインを行う必要があります。                                                                                      |
|               | admin@IPアドレスという形式でログイン名を入力して下さい。<br>IPアドレスはご加入時にお知らせしているxxx.xxx.xxxという形式の数字です。IPアドレ<br>スが123.123.123.0場合、ご入力頂く内容はadmin@123.123.123.123となります。 |
|               | admin@210.150.247.00                                                                                                    |
|               | <mark>管理者用バスワード</mark> を入力して下さい。<br>管理者用バスワードはご加入時にお客様から指定して頂いた3文字〜8文字のバスワード<br>です。                                                          |
|               |                                                                                                    |
|               | 入力がお済みになりましたら <mark>ログイン</mark> をクリックして下さい。<br>入力をやり直すには <mark>リセット</mark> をクリックして下さい。                                                       |
|               | ログイン リセット                                                                                                    |

# それぞれの入力欄に以下の情報を入力してください。

| admin@ご契約の IP アドレス | admin@IP アドレス               |
|--------------------|-----------------------------|
|                    | (例 : admin@ 210.150.247.00) |
| 管理者 (admin) パスワード  | 管理者用パスワード                   |

入力が終わったら、[ログイン] をクリック

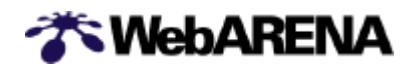

4) CGI インストールを選択 メインメニューが表示されます。「CGI インストール」をクリックしてください。

| 🎢 WebAR                                                                                                    | ENA                                                             |  |
|----------------------------------------------------------------------------------------------------|-----------------------------------------------------------------|--|
| ADMIN MANAGER                                                                                                    | メインメニュー                                                         |  |
| <u>ディスク容量の表示</u><br>ユーザー用アカウント<br>追加<br><u>削除</u>                                                                                       | 左側のメニューから使用する項目を選択して下さい。<br>終了する時は <mark>ログアウ</mark> トを選択して下さい。 |  |
| ホームページ<br><u>CGIインストール</u><br><u>CGIアンインストール</u><br><u>CGIアンインストル</u><br><u>サンプルCGIの</u><br><u>ダウンロード</u><br><u>アクセス制限用</u><br>バスワードの作成 | クリック                                                            |  |
| <u>CSRの作成</u><br>ログファイル<br>係存日数の設定<br>アクセスログ(HTML)<br>アクセスログ<br>(テキスト)<br>エラーログ<br>SSLアクセスログ<br>(HTML)<br>SSLアクセスログ<br>(テキスト)           |                                                                 |  |
| <u>SSLエラーログ</u><br>メーリングリスト<br>道加<br>削除<br><u>メンバー管理と</u><br>機能設定<br>チャット<br>追加                                                         |                                                                 |  |
| 2旦加<br>削除<br>desknetse<br>インストール<br>バージョンアップ<br>アンインストール<br>ログアウト<br>MTTPCcommeconces                                                   |                                                                 |  |

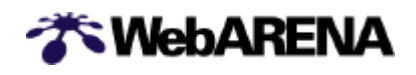

# 5) インストールする CGI を選択

| ペ WebAB                                          | FNΔ                                                                                             |
|--------------------------------------------------|-------------------------------------------------------------------------------------------------|
|                                                  | インストールしたい CGI を選択                                                                               |
| ADMIN MANAGER                                    | CGIインストール                                                                                       |
| ディスク容量の表示                                        | インストールするCGIを選択して下さい。                                                                            |
| ユーザー用アカウント                                       | C-001 オープンチャット (約0.45MB) 🔹                                                                      |
| <u>追加</u><br><u>削除</u><br>バスワード変更                | = <mark>注意!=</mark><br>1つインストールするごとに書かれているディスク容量を消費します。<br><u>ディスク容量の表示</u> で十分な残量があることをご確認下さい。 |
| ホームページ<br><u>0GHンストール</u>                        | 任意のディレクトリ名を入力して下さい。<br>半角英数字、または「-」「」」(ハイフン、アンダーバー)で入力して下さい。<br>その他の記号や日本語などの全角文字は使用できません。      |
| <u>CGIアンインストール</u><br>サ <u>ンブルCGIの</u><br>ダウンロード |                                                                                                 |
| <u>アクセス制限用</u><br>バスワードの作成                       | 通常のCGIディレクトリ(/cgi-bin)とSSL用のCGIディレクトリ(/ssl/cgi-bin)のどちらにインス<br>トールするかを選択して下さい。                  |
| <u>CSRの作成</u>                                    | ● 通常のCGIディレクトリ ○ SSL用のCGIディレクトリ                                                                 |
| ログファイル<br><u>保存日数の設定</u><br>マクセスログ(HTML)         | CGIインストーラのご利用にあたっては、CGIインストーラ利用規定に同意の上、インストール<br>を行ってください。                                      |
| アクセスログ                                           | <u>CGIインストーラ利用規定を見る</u>                                                                         |
| ( <u>テキスト)</u><br>エラーログ                          | 入力がお済みになりましたら利用規定に同意の上インストールをクリックして下さい。入力<br>をやり直す時はリセットをクリックして下さい。                             |
| <u>SSLアクセスログ</u><br>(HTML)                       | 利用規定に同意の上インストール リセット                                                                            |
| <u>SSLアクセスログ</u><br>( <u>テキスト)</u>               |                                                                                                 |
| <u>SSLエラーログ</u>                                  |                                                                                                 |
| メーリングリスト<br><u>追加</u>                            |                                                                                                 |
| <u>削除</u>                                        |                                                                                                 |
| <u>メンバー管理と</u><br><u>機能設定</u>                    |                                                                                                 |
| チャット                                             |                                                                                                 |
| <u>2旦/Ш</u><br>肖川除余                              |                                                                                                 |
| desknetse                                        |                                                                                                 |
| インストール                                           |                                                                                                 |
| <u>バージョンアップ</u>                                  |                                                                                                 |
| アンインストール                                         |                                                                                                 |
| <u>ログアウト</u>                                     |                                                                                                 |

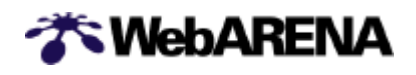

# 6)任意のディレクトリ名を入力

| The WebARENA                                                                                                    |                                                                                                    |  |  |
|----------------------------------------------------------------------------------------------------|----------------------------------------------------------------------------------------------------|--|--|
| ADMIN MANAGER <mark>CGIインストール</mark>                                                                                                    |                                                                                                    |  |  |
| ディスク容量の表示                                                                                                    | インストールするCGIを選択して下さい。<br>C-001 オープンチャット(約0.45MB) ▼                                                                                                    |  |  |
| ユーザーボアカウンド<br><u>追加</u><br><u>削除</u><br><u>パスワード変更</u>                                                                                                    | =<br>=<br>1つインストールするごとに書かれて<br>ディスク容量の表示で十分な残量が<br>CGIを設置するディレクトリ名称を入力                                                                                                    |  |  |
| ホームページ<br><u>0GHンストール</u><br>0 <u>GIアンインストール</u><br>サンプル0GIの                                                                                                    | 任意のディレクトリ名を入力して下さい。<br>半角英数字、または「-」」」いイフン、アン・<br>その他の記号や日本語などの全角文字コン・<br>その他の記号や日本語などの全角文字コン・<br>その他の記号や日本語などの全角文字コン・                                                                                                    |  |  |
| <u>ダウンロード</u><br>アクセス制限用<br>パスワードの作成                                                                                                    | 通常のCGIディレクトリ(/cgi-bin)とSSL用のCGIディレクトリ(/ssl/cgi-bin)のどちらにインス<br>トールするかを選択して下さい。                                                                                                    |  |  |
| CSRの作成         ログファイル<br>保存日数の設定<br>アクセスログ(HTML)<br>アクセスログ<br>(デキスト)<br>エラーログ         アクセスログ<br>(テキスト)<br>SSLアクセスログ<br>(ゲキスト)<br>SSLアクセスログ<br>(ゲキスト)<br>SSLエラーログ         メーリングリスト<br>追加<br>削除<br>火バー管理と<br>機能設定         チャット<br>追加<br>削除         センバー管理と<br>機能設定         チャット<br>追加<br>削除         センバー管理と<br>現金を読む         アンバー管理と<br>現金を読む         アンバー管理と<br>現金を読む         アンバー管理と<br>現金を読む         ログアウト | <ul> <li>● 通常のOGIディレクトリ 「SSL用のOGIディレクトリ</li> <li>OGIインストーラのご利用にあたっては、OGIインストーラ利用規定に同意の上、インストール<br/>を行ってください。</li> <li>OGIインストーラ利用規定を見る</li> <li>入力がお済みになりましたら利用規定に同意の上インストールをクリックして下さい。入力<br/>をやり直す時はりセットをクリックして下さい。</li> <li>利用規定に同意の上インストール リセット</li> </ul> |  |  |

[任意のディレクトリ名を入力してください。] にCGIを設置するディレクトリ名称を入力ください。 例) ディレクトリ名を"webarena"とした場合のCGIが設置されるディレクトリ /cdi-bin/C-00?(CGI プログラム番号)/webarena

【ご注意】

CGIインストーラのご利用にあたっては[CGIインストーラ利用規定]を必ずご確認ください。

利用規定に同意頂ける場合は、"利用規定に同意の上インストール"をクリックしてください。

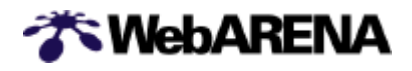

7)インストールの完了

「インストールが完了しました」というメッセージと共に、インストールした CGI の情報について表示 されます。内容をご確認下さい。

8)ログアウト

画面左側のメニューのログアウトをクリックしてログアウトした後、ブラウザを終了させてください。

以上で CGI インストーラの作業は完了です。

(5) Desknet'se のインストール

http://web.arena.ne.jp/suite/soft/desknets/index.html

desknet'se はグループウェア「iOfficeV3」を改良したもソフトです。desknet'se を新 規にインストールする場合は約60MBの空きディスク容量が必要となります。必要に応じ てディスク容量の増設を行ってください。

- 1) ブラウザを起動
- 2) ADMIN MANAGER にアクセス

ブラウザの URL 入力欄に、ご契約 IP アドレス + / Manager / Admin / 、またはご利用のドメイン名 + / Manager / Admin / を入力してください。 例: http://210.150.247.00 / Manager / Admin /

- 例: http://www.hogehoge.co.jp/Manager/Admin/ 等
- 3)ログイン

| The barena    |                                                                                                    |
|---------------|----------------------------------------------------------------------------------------------------|
| ADMIN MANAGER | ログイン                                                                                                    |
|               | ADMIN MANAGERは管理者専用の管理ツールです。<br>使用するためにはログインを行う必要があります。                                                                                                    |
|               | admin@IPア <mark>ドレ</mark> スという形式でログイン名を入力して下さい。<br>IPアドレスはご加入時にお知らせしているxxxxxxxxxxという形式の数字です。IPアドレ<br>スが123.123.123.123の場合、ご入力頂く内容はadmin@123.123.123.123となります。 |
|               | admin@210.150.247.00                                                                                                    |
|               | <mark>管理者用バスワード</mark> を入力して下さい。<br>管理者用バスワードはご加入時にお客様から指定して頂いた3文字〜8文字のバスワード<br>です。                                                                           |
|               |                                                                                                    |
|               | 入力がお済みになりましたら <mark>ログイン</mark> をクリックして下さい。<br>入力をやり直すには <mark>リセット</mark> をクリックして下さい。                                                                        |
|               | ログイン リセット                                                                                                    |

#### それぞれの入力欄に以下の情報を入力してください。

| admin@ご契約の IP アドレス | admin@IP アドレス               |
|--------------------|-----------------------------|
|                    | (例 : admin@ 210.150.247.00) |
| 管理者 (admin) パスワード  | 管理者用パスワード                   |

入力が終わったら、[ログイン] をクリック

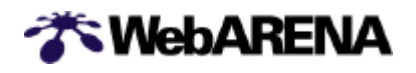

# 4)インストールを選択

メインメニューが表示されます。[desknwet'se]-「インストール」をクリックしてください。

| 🌴 WebAR                                                                               | ENA                                                             |  |
|---------------------------------------------------------------------------------------|-----------------------------------------------------------------|--|
| ADMIN MANAGER:                                                                        | メインメニュー                                                         |  |
| <u>ディスク容量の表示</u>                                                                      | 左側のメニューから使用する項目を選択して下さい。<br>終了する時は <mark>ログアウト</mark> を選択して下さい。 |  |
| ユーザー用アカウント<br><u>追加</u>                                                               |                                                                 |  |
| <u>削除</u><br>パフロード変更                                                                  |                                                                 |  |
|                                                                                       |                                                                 |  |
|                                                                                       |                                                                 |  |
| <u>0GIアンインストール</u><br>サンプル0GIの                                                        |                                                                 |  |
| <u>タワンロード</u><br><u>アクセス制限用</u><br>バスワードの作成                                           |                                                                 |  |
| <u>CSRの作成</u>                                                                         |                                                                 |  |
| ログファイル<br>保存日数の設定<br>アクセスログ(HTML)<br>アクセスログ<br>(テキスト)<br>エラーログ<br>SSLアウセスログ<br>(HTML) |                                                                 |  |
| <br><u>SSLアクセスログ</u><br>( <u>テキスト)</u><br><u>SSLエラーログ</u>                             |                                                                 |  |
| メーリングリスト<br><u>追加</u>                                                                 |                                                                 |  |
| <u>削除</u><br><u>メンバー管理と</u><br>機能設定                                                   |                                                                 |  |
| チャット<br><u>追加</u><br>買用後                                                              |                                                                 |  |
| desknetse<br>TVZE-JE                                                                  |                                                                 |  |
| <u>バージョンアップ</u><br>アンインストール                                                           |                                                                 |  |
|                                                                                       |                                                                 |  |
|                                                                                       |                                                                 |  |

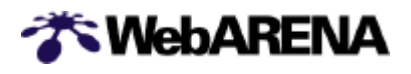

# 5)インストールボタンをクリック

#### 【ご注意】

desknet'se のご利用にあたっては[desknet'se ソフトウェア使用許諾契約書]を必ずご確認ください。また、desknet'se のインストール前に空き容量が60MB以上ある事をご確認下さい。

# 使用許諾契約書に同意頂ける場合は、"インストール"をクリックしてください。

| 🌴 WebAR                                                         | ENA                                                                                                    |
|-----------------------------------------------------------------|----------------------------------------------------------------------------------------------------|
| ADMIN MANAGER                                                   | lesknet'seインストール                                                                                                    |
| ディスク容量の表示                                                       | desknet'seを新規にインストールするお客さま                                                                                                    |
| <br>ユーザー用アカウント                                                  | desknet'seの60日間試用版をインストールします。                                                                                                    |
| <u>追加</u><br><u>削除</u>                                          | 現在iOfficeV3eをご利用のお客さまで、desknet'seへのバージョンアップを行う場合は、イン<br>ストールではなく、左側のメニューの「desknet'seのバージョンアップ」をお選びください。                                                                                              |
| <u>バスワード変更</u><br>ホームページ                                        | インストールでは、以下のディレクトリが作成され、ファイルがコピーされます。<br>/ogi-bin/dnet<br>/home/neoimage                                                                                                    |
| CGHUZHHIN                                                       | desknet'seの機能や画面イメージについては、 <u>desknet'seのご案内</u> をご覧ください。                                                                                                    |
| <u>0GIアンインストール</u><br>サンプルCGIの<br>ダウンロード                        | ※注意<br>◎ インストールには、約60Mバイト程度の容量が必要となります。                                                                                                    |
| <u>アクセス制限用</u><br>バ <u>スワードの作成</u>                              | 空きディスク容量を確認した後に、以下の利用規約に合意の上、ボタンを押してくだクリック                                                                                                    |
| <u>USROJTEBX</u>                                                | ディスク容量の表示 => 空き容量が60Mバイト以上あるニレー しゃくたつい。                                                                                                    |
| ログファイル<br><u>保存日数の設定</u>                                        | インストール                                                                                                    |
| <u>アクセスログ(HTML)</u>                                             |                                                                                                    |
| <u>アクセスロク</u><br>( <u>テキスト)</u>                                 | desknet'se ソフトウェア使用権許諾契約書                                                                                                    |
| エ <u>ラーログ</u><br>SSLアクセスログ                                      | 本契約は、お客様と株式会社ネオジャパン(以下、「弊社」と称する。)と<br>の間における契約であり、お客様が本契約内容に同意いただいた場合のみ、本<br>ソフトウェアをご使用いただけます。                                                                                                    |
| (HTML)<br><u>SSLアクセスログ</u><br>(テキスト)<br><u>SSLエラーログ</u>         | お客様が、本ソフトウェアをダウンロード・インストール・ご使用された場合には、下記条項にご同意いただいたものとさせていただき、弊社は、本契約書と共に提供するソフトウェアブログラム(以下、「本ソフトウェア」と称する。)及び本ソフトウェアに附属するマニュアル等の関連資料(以下、「ドキュメンテーション」と称する。)について、お客様に対し、非譲渡的且つ非独占的使用権を下記条項に基づき許諾いたします。 |
| メーリンクリスト<br>追加<br>削除                                            | 第1条 著作権の帰属<br>本ソフトウェア及びドキュメンテーションに関わる著作権およびその他一切の知的財産権は、弊社に帰属します。                                                                                                    |
| <u>メンバー管理と</u><br>機能設定<br>チャット<br>追加<br><u>削除</u>               | 第2条 使用許諾の範囲<br>(1) お客様は、本ソフトウェアのライセンスの購入を行う為の評価を目的<br>として使用する場合のみ、無償で60日間使用することができます。<br>(2) お客様は、バックアップを目的とする場合に限り、本ソフトウェア及<br>びドキュメンテーションを1部複製することができます。但し、複製物には本<br>ソフトウェアと同様の著作権表示を明記しなければなりません。 |
| <mark>desknetse</mark><br><u>インストール</u><br>バージョンアップ<br>アンインストール | 第3条 禁止事項<br>(1) お客様は、本ソフトウェアをリバースエンジニアリング、逆アセンブ<br>ルまたは、逆コンバイル、修正、改変することはできません。また、第三者に<br>前述の行為をさせることもできません。<br>▼                                                                                    |
| <u>ログアウト</u>                                                    |                                                                                                    |

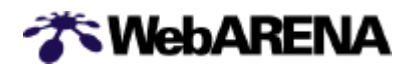

# 6)インストールの完了

「インストールが完了しました」というメッセージと共に、お客さまにご利用頂く desknet'se の URL が表示されます。 ご確認下さい。

7)ログアウト

画面左側のメニューのログアウトをクリックしてログアウトした後、ブラウザを終了させてください。

以上で desknet'se のインストール作業は完了です。

🏹 WebARENA

# 3-2.ユーザ用スタートアップガイド

# (1)ファイル転送

http://web.arena.ne.jp/suite/support/startup/user-ftp/index.html

管理者のファイル転送と同様に行っていただきますが、アカウント及び転送先のディレクトリが異な ります。

- 1 ) FTP ソフトを起動
- 2) FTP ソフトの接続設定

FTP ソフトの接続設定画面を開き、設定を行います。設定する具体的な内容は FTP ソフトにより 異なる場合がありますが、基本的には以下の情報を設定してください。

| サーバ名      | ご契約 IP アドレス、またはご利用ドメイン名<br>(例:210.150.247.00 または hogehoge.co.jp ) |
|-----------|-------------------------------------------------------------------|
| FTP アカウント | ユーザー用アカウント                                                        |
| パスワード     | ユーザー用パスワード                                                        |

# 3) アクセスを確認

サーバに接続して、Maildir というディレクトリが表示されていることを確認してください。 (この Maildir ディレクトリに、ユーザ用アカウントのメールが保管されています。削除しないよう ご注意ください。)

4)ファイルの転送

Maildir ディレクトリがあるディレクトリ (=1 番上のディレクトリ階層)に、index.html ファイル (例) を転送してください。

5)ファイルの転送終了

サーバへの接続を切断し、FTP ソフトを終了してください。

FTP ソフトの具体的な設定や転送の方法は、WebARENA Suite サポートページ掲載しています。ご参照ください。

http://web.arena.ne.jp/suite/support/manual/ftp-soft/index.html

6)ブラウズ

サーバに転送した HTML ファイルをブラウザで表示させ、正しく表示されるか確認します。

ブラウザのアドレス入力欄にご契約IP アドレス、またはご利用ドメイン名を入力してください。 例:http://210.150.247.00/ユーザ名/ 例:http://www.bagabaga.go.jp/ユーザタ/ 笠

例:http://www.hogehoge.co.jp/ユーザ名/ 等

ページの内容が正しく表示されない場合は、1)に戻ってやり直してください。

🗥 WebARENA

# (2)電子メール

http://web.arena.ne.jp/suite/support/startup/user-mail/index.html

ユーザー用アカウントを使用して、電子メールの送受信を行ってみましょう。 管理者 (admin@)の電子メールと同様に行っていただきます。

1)メールソフトを起動

電子メールソフトを起動してください。

2)メールソフトの設定

メールソフトの設定画面を開き、設定を行ってください。設定する項目は、各電子メールソフトによって異なりますが、基本的には以下の内容となります。

| 項目         | 入力情報                                    |
|------------|-----------------------------------------|
| 電子メールアドレス  | ユーザ用アカウント@ドメイン名                         |
|            | (例:user@hogehoge.co.jp)                 |
| SMTP サーバー名 | ドメイン名または IP アドレス                        |
|            | (例: hogehoge.co.jp 、または 210.150.247.00) |
| POP サーバー名  | ドメイン名または IP アドレス                        |
|            | (例: hogehoge.co.jp 、または 210.150.247.00) |
| メールアカウント   | ユーザー用アカウント                              |
| メールパスワード   | ユーザー用パスワード                              |

3)メールの送受信テストの前に

2)の設定を保存して、メールの送受信テストを行います。 WebARENA Suite サービスでは、不正なメールリレー防止対策として POP beforeSMTP 方式 とSMTP Authentication 方式を採用しており、どちらか一方の方式の回避条件を満たしていれば、 メールを送信する事が出来ます。

先にメールの受信操作を行ってからメール送信するか、SMTP Authentication 方式に対応した メールソフトで送信サーバーで認証を行うように設定してください。

まずはじめに、メールの受信操作を行ってください。(実際に到着メールがなくても問題ありません。)

- 4)メールの送信
  - の受信操作を行ってから 5 分以内に admin@ 宛てにメールを送信してください。
     admin@ 宛てに
     ユーザー用アカウント@ 宛てに 正

5 分以上経過すると、POP before SMTP の制限にかかり、メールが送信できません。

5)メールの受信

受信操作を行い、送信したメールが正しく受信できていることを確認してください。

6)メールソフトの終了

ユーザ用アカウント・パスワードは管理者が設定した内容で登録されますので、パスワード等が 不明な場合は、管理者の権限で再設定してください。

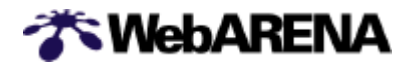

送受信ができない場合は、設定を確認してやり直してください。 お使いの電子メールソフトの具体的な設定方法がご不明な場合は、主な電子メールソフトの設定方法を WebARENA Suite サポートページに掲載していますので、ご参照ください。

http://web.arena.ne.jp/suite/support/manual/mail-soft/index.html

# (3)メール転送

http://web.arena.ne.jp/suite/support/startup/user-forward/index.html

既に別のメールアドレスをお持ちのお客さま、または、普段はユーザ用メールアドレスのメールチェックをされないお客さまは、ユーザ用メールアドレスに届いたメールを、通常お使いのアドレスへ自動転送しておいてください。 転送の設定はブラウザを使用して、管理ツールの USER MANAGER から行います。 管理者 (admin@)のメール転送と同様に行っていただきます。

- 1) ブラウザを起動
- 2) USER MANAGER にアクセス

ブラウザの URL 入力欄に、ご契約 IP アドレス + /Manager/User/、またはご利用のドメイン名 + /Manager/User/を入力してください。 例:http://210.150.247.00/Manager/User/ 例:http://www.hogehoge.co.jp/Manager/User/ 等

- 3)メールの転送設定を選択
- 4)メールアドレス情報の入力

それぞれの入力欄に以下の情報を入力してください。

| ご使用の ユーザ ID @ ご契約の IP アドレス | ユーザ用アカウント@IP アドレス<br>(例 : user @ 210.150.247.00) |
|----------------------------|--------------------------------------------------|
| 現在のパスワード                   | ユーザ用パスワード                                        |

入力が終わったら、 [表示] をクリック

5)転送先の指定

フォームに転送先のメールアドレスを入力してください。 転送が行われた時に WebARENA Suite のサーバにもメールを残しておきたい場合は サーバにメ ールを残す、残しておきたくない場合にはサーバにメールを残さないのラジオボタンを選択してくだ さい。 [設定]をクリック

6)転送先の確認

「転送先は、以下のアドレスです。」と、設定した転送先が表示されますので確認してください。確 認後、ブラウザを終了させてください。

以上でメールの転送設定は完了です。 これで、設定したアドレスに届いたメールは、指定したメールアドレスに転送されます。

**WebARENA** 

該当のメールアドレスあてにメールを送信して、 そのメールが転送先のアドレスに届いていること を確認してください。

ユーザ用アカウント・パスワードは管理者が設定した内容で登録されますので、パスワード等が不明な場合は、管理者の権限で再設定してください。

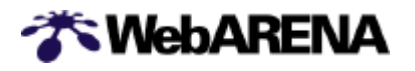

# 4.SSL オプションサービス

http://web.arena.ne.jp/suite/detail.html#ssl

お客さまのWWWサーバとアクセスされるクライアントとの間の通信を保護するための暗号化に対応するオプションサービスです。

お客さまのドメイン名 https://www.userdomain.co.jp/ でのホームページ開設ができます。 SSL を利用されないお客さまはこの章の作業は必要ありません。

[Step 1] CSR の作成

[Step 2] SSL サーバ ID (証明書) の申請

[Step 3] SSL オプションサービス申込み

WebARENA Suite の SSL 機能は HTTP プロトコルに対してのみ有効になります。 FTP・SMTP・POP プロトコルは、SSL オプションをご利用になっている場合でも SSL での通信を行う事は出来ません。

SSL のサーバーの中にはクライアントへ証明書を要求するサーバーがございますが、 WebARENA Suite のサーバーはクライアントへの 証明書の要求は行いません。 ARENA ドメイン(初期ドメインまたは\*\*\*.on.arena.ne.jp)でSSL をご利用される場合 は手続きが多少異なります。詳しくは「ドメイン名使用許諾書の発行(P44)」をご参照 下さい。

(1) CSR の作成

CSR (証明書署名要求) は、SSL サーバ ID (証明書)を申請するために必要な情報です。お客さまの組織名,所在地,サーバの URL (=コモンネーム Common Name ),公開鍵などの情報が含まれています。

- 1) ブラウザを起動
- 2) ADMIN MANAGER にアクセス ブラウザの URL 入力欄に、ご契約 IP アドレス+/Manager/Admin/、またはご利用のドメ イン名+/Manager/Admin/を入力してください。
   例: http://210.150.247.00/Manager/Admin/
   例: http://www.hogehoge.co.jp/ Manager/Admin/
- 3) ログイン

ログイン画面でそれぞれの入力欄に以下の情報を入力してください。

| admin@ご契約の IP アドレス | admin@IP アドレス               |
|--------------------|-----------------------------|
|                    | (例 : admin@ 210.150.247.00) |
| 管理者 (admin) パスワード  | 管理者用パスワード                   |
|                    |                             |

入力が終わったら、[ログイン] をクリック

4 ) CSR の作成

メインメニューで「CSR の作成を選択」

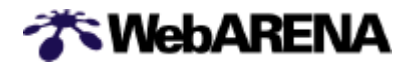

# CSR 作成画面(1/1)

| 🎢 WebAR                                                                  | ENA                                                                                                    |
|--------------------------------------------------------------------------|----------------------------------------------------------------------------------------------------|
| ADMIN MANAGER                                                            | ホームページ - CSRの作成                                                                                                    |
| <u>ディスク容量の表示</u>                                                         | SSLIC対応したホームページを作成するために認証局にご提出頂く <mark>CSR(証明書署名要求)</mark><br>の作成を行います。                                                                                                    |
| ユーザー用アカウント<br><u>追加</u><br><u>削除</u>                                     | = <mark>注意!=</mark><br>すべての項目で <mark>半角英数字</mark> のみを使用して入力を行って下さい。日本語や全角英数字は<br>使用出来ません。                                                                                              |
| <u>パスワード変更</u><br>ホームページ                                                 | <mark>コモンネーム (Common Name)</mark> を入力して下さい。<br>コモンネームとは、SSLホームページのサーバー名として使用される名前です。例えばSSLホーム<br>ページのアドレスを https://ssl.on.arena.ne.jp/ とする場合は コモンネームを ssl.on.arena.ne.jp と<br>指定して下さい。 |
| 0 <u>007ンインストール</u><br>0017ンインストール                                       | ssl.on.arena.ne.jp                                                                                                    |
| <u>サンブルCGIの</u><br>ダウンロ <u>ード</u>                                        | お客様の電子メールアドレスを入力して下さい。                                                                                                    |
| <u>アクセス制限用</u><br>バスワードの作成                                               | admin@ssl.on.arena.ne.jp                                                                                                    |
| <u>CSRの作成</u>                                                            | 組織名(Organization)を入力して下さい。<br><u>ドメイン名検索</u> で お客様のドメイン名を検索した時に「[Organization]」や「Registrant」の項目に表<br>示される内容をそのまま入力して下さい。                                                               |
| ログファイル<br><u>保存日数の設定</u>                                                 |                                                                                                    |
| <u>アクセスログ(HTML)</u><br><u>アクセスログ</u><br>(テキスト)                           | <mark>部門名(Organization Unit</mark> )を入力して下さい。<br>SSLの証明書を使用する部署またはグループの名前を入力して下さい。なお、この項目は入力しな<br>くても差し支えございません。                                                                       |
| <u>エラーログ</u><br><u>SSLアクセスログ</u><br>(HTML)<br><u>SSLアクセスログ</u><br>(テキフト) | <mark>国名(Country)</mark> を選択して下さい。<br>選択する国名はISOの国別記号で表示されています。日本の国別記号は「JP」ですので通常は変<br>更する必要はありません。                                                                                    |
| <u>SSLエラーログ</u>                                                          |                                                                                                    |
| メーリングリスト<br><u>追加</u>                                                    | 都道府県名はtel or Province/を入力して下さい。<br>東京都の場合は Tokyo、神奈川県の場合は Kanagawa の様に、「都」や「県」を省いた都道府県<br>名を半角英字で入力して下さい。ただし、北海道だけは「道」を省かずに Hokkaido と入力して下さ<br>い。                                     |
| <u>削除</u><br><u>メンバー管理と</u><br>機能設定                                      |                                                                                                    |
| <u>100 単になる</u><br>チャット<br><u>追加</u>                                     | 地域名(Locality)を入力して下さい。<br>千代田区の場合は Chiyoda-ku 、川崎市の場合は Kawasaki-shi の様に、市区町村名を半角英<br>字で入力して下さい。                                                                                        |
| <u>削除</u>                                                                |                                                                                                    |
| desknetse<br>インストール                                                      | 入力がいる。Appleはりましたう「FAXとクリックして下さい。<br>入力をやり直す時はリセットをクリックして下さい。                                                                                                    |
| <u>バージョンアップ</u><br>アンインストール                                              |                                                                                                    |
| <u>ログアウト</u>                                                             |                                                                                                    |
|                                                                          |                                                                                                    |
|                                                                          |                                                                                                    |

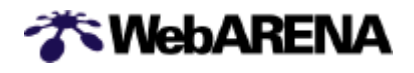

| 内容確認後、「ダウンロード」をクリックして下さい。<br>以下のような内容が表示されます。<br>                                                                                                    |
|----------------------------------------------------------------------------------------------------|
| CSR(証明書署名要求)を受付番号『22686』にて、作成いたしました。                                                                                                    |
| CSR に組み込まれている情報は以下の通りです。                                                                                                    |
| コモンネーム: www.hogehoge.co.jp<br>メールアドレス: admin@ hogehoge.co.jp<br>団体名:<br>部署名:<br>国名: JP<br>都道府県名: osaka<br>市区町村名: osaka                                                                                                    |
| ===注意事項===<br>CSR を CA(認証局)へ送付する際は、<br>『BEGIN CERTIFICATE REQUEST 』 ~ 『END CERTIFICATE REQUEST 』<br>を含んだ内容を送付して下さい。                                                                                                    |
| CA にてデジタル署名を受けた公開鍵を弊社へお送りいただく際は、<br>受付番号『22686』を同時にお送り下さい。                                                                                                    |
| このファイルは、重要な情報を含んでおりますので大切に保管して下さい。<br>==========                                                                                                    |
| 以下の内容で CSR 作成いたしました。<br>BEGIN CERTIFICATE REQUEST<br>MIIBxjCCAS8CAQAwgYUxCzAJBgNVBAYTAkpQMQ4wDAYDVQQIEwVvc2FrYTEOMAwG<br>A1UEBxMFb3Nha2ExEDAOBgNVBAoTB3V0YW11cmExGzAZBgNVBAMTEmZ2LnZoMi5h<br>cmVuYS5uZS5qcDEnMCUGCSqGSIb3DQEJARYYYWRtaW5AZnYudmgyLmFyZW5hLm51<br>LmpwMIGfMA0GCSqGSIb3DQEBAQUAA4GNADCBiQKBgQC7m03pQif3o1TSotoaYCkc<br>6/dPwFSXiKMi4x3eyuB9UG0uWd2DtdNlDiql0zFsy87yUqfpbjwN1CnpcJAAyfsP<br>zPVspeo1QtI87Fr4YgZzqexlsbbmdPUBszDxo/oN1d7AivXTLR1Uf30pWeHQkXxB<br>XRLDolrimV4PMDqKaYn1LwIDAQABoAAwDQYJKoZIhvcNAQEEBQADgYEAdUsEhRwW<br>cK85uvZDO9GVZ3gT+IpXTYdIOs3sunwutD8lAE81i5oidSVSWHmDm5Wdi0FAWXG5<br>Vljwv0foFga/KdpuaOVTdFYa4xg+tZ+UBIoShT0hh/409DXeq7yDps5JZtSYc1R3<br>r7HTDP6KwCyIUuliwrvSKAn7jLQLP0Gqv2I=<br>END CERTIFICATE REQUEST |

こちらを「メモ帳」などのテキスト・エディターにこのまま保存して下さい。(MS Word などのワード・プロセッサ・ソフトは、フォーマットなどの余計な文字を挿入してしまうため使用しないでください。)

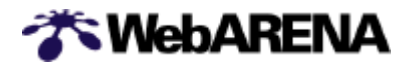

#### (2) SSL サーバ ID (証明書) の申請

お客さまにて、認証サービス社へSSLサーバID(証明書)を申請して下さい。 詳細は、認証サービス各社のホームページをご参照下さい。NTTPC では代行申請等は実施いたしま せん。

(参考) 詳しい内容は、各認証サービス会社のホームページをご参照下さい。

#### 日本ベリサイン デジタル ID センター

http://digitalid.verisign.co.jp/server/

#### セコム Web パスポート

http://www.secom.ne.jp/webp/

SSL サーバ ID (証明書)の申請には、申込書、登記簿謄本、印鑑証明書等、発行手数料、および「(1) CSR の作成」で作成いただいた CSR が必要になります。(ARENA ドメインでご利用の場合は「ド メイン名使用許諾書」も必要になります。詳しくは「(5)ドメイン名使用許諾書の発行(P44)」を ご参照下さい。)

また、WebARENA Suite サーバの種類をあわせて申請する必要がありますので、以下のいずれかの 情報で申請して下さい。

- ・Apache Freeware with SSLery (日本ベリサイン社の場合)
- ・Apache-SSL (セコムの場合)
- ・その他ソフトウェアのバージョン情報が必要な場合は、オンラインマニュアル [サーバーの仕様] サーバーの仕様 をご覧下さい。

(3) SSL オプションサービス申込み

SSL サーバID (証明書) が発行されたら、WebARENA Suite サービスの SSL オプションサービ ス申込みをして下さい。

SSL サーバID (証明書)は、次のようなものです。

-----BEGIN CERTIFICATE-----

 $\label{eq:misdef} MlSDOlUlkmlsRRlkSllWLlSdsSKJlalOSlSLKjwBgNVBAgAALOJdlwjam4gQ2\\ FwZTESMBAGA1UEBxMJQ2FwZSBUb3duMRQwEgYDVQQKEwHLOWDvcnR1bm\\ l0aTEY\\$ 

MBYGKi2UECxMPT25saW5llFNlcnZpY2VzMRowGAYDVQQDExF3d3cuZm9yd2FyZ

C5jby56YTBaMA0GCSqGSlb3DQEHHKJWAAklmLKSuljSOljsfBWu5WLHD/G4BJ+ PobiC9d7S6pDvAjuyC+dPAnL0d91tXdm2j190D1kgDoSp5ZyGSgwJh2V7diuuP IHDAgEDoAAwDQYJVVjkksohvcNAQEEBQADQQBf8LSLKknlsklSSLlworrr334Z mXD1AvUjuDPCWzFupRIlliq7UR8Z0wiJUUsllkfq/luullz6oq6htdJklil/wd -----END CERTIFICATE-----

申込みにはこの SSL サーバID と「SSL 用 KeyPair 受付番号」が必要になります。

1)契約内容変更サービスヘログイン まず、<u>https://customer.arena.ne.jp/</u>にアクセスします。

ユーザ認証が行われますので、アドミンアカウントとパスワードを入力してください。

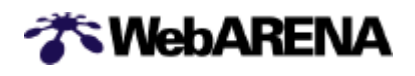

2) メニューから「SSL オプションサービス申込」を選択

| 🋠 WebAR    |                                        |
|------------|----------------------------------------|
| 会員サービスメニュー | 会員サービスメニュー                             |
|            | <u>パスワードの変更</u>                        |
|            | 容量の参照                                  |
|            | 容量の変更                                  |
|            |                                        |
|            | ドメイン名設定依頼                              |
|            | SSLオブションサービス 申込                        |
|            | クリック <u>SSLドメイン名使用許諾書 申請</u>           |
|            | お客様情報の参照                               |
|            | <u>お客様情報の変更</u><br><u>(住所・電話番号)</u>    |
|            | <u>オプションサービスの申し込み</u><br>(DBオプションサービス) |
|            | 料金参照                                   |

SSL オプションサービス お申し込み画面(1)

| SSLオブションサービス お申し込みフォーム                                                                                                    |
|----------------------------------------------------------------------------------------------------|
| お客さまのホームページにてSSLオプションサービスをご利用される場合には、本フォームからお申し込み下さい。お申し込みにあたっては、以下の作業が終わっていることが必要です。<br>■ [SSL用KeyPairの作成]が終了していること<br>■ 認証サービス会社から SSLサーバID (証明書) が発行されていること<br>以下に必要事項をご記入の上、申し込みボタンを押してください。<br>* は必須項目です。 |
| 必ず日本語は全角、英数字は半角でご入力下さい。                                                                                                    |
| <ul> <li>* アドミンアカウント (admin@IPアドレス)<br/>admin@</li> <li>* お客さま名 (法人の方は法人名)</li> </ul>                                                                                                    |
|                                                                                                    |
| * 使用ドメイン名<br>お客さまの使用ドメイン名を入力してください。<br>(例:user-domain.co.jp, user-domain.com, aa.st99.arena.ne.jp, user-name.on.arena.ne.jp)など。<br>ホスト名 (www, mail, ftp などは不要です。)                                              |

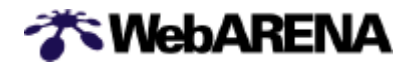

SSL オプションサービス お申し込み画面(2)

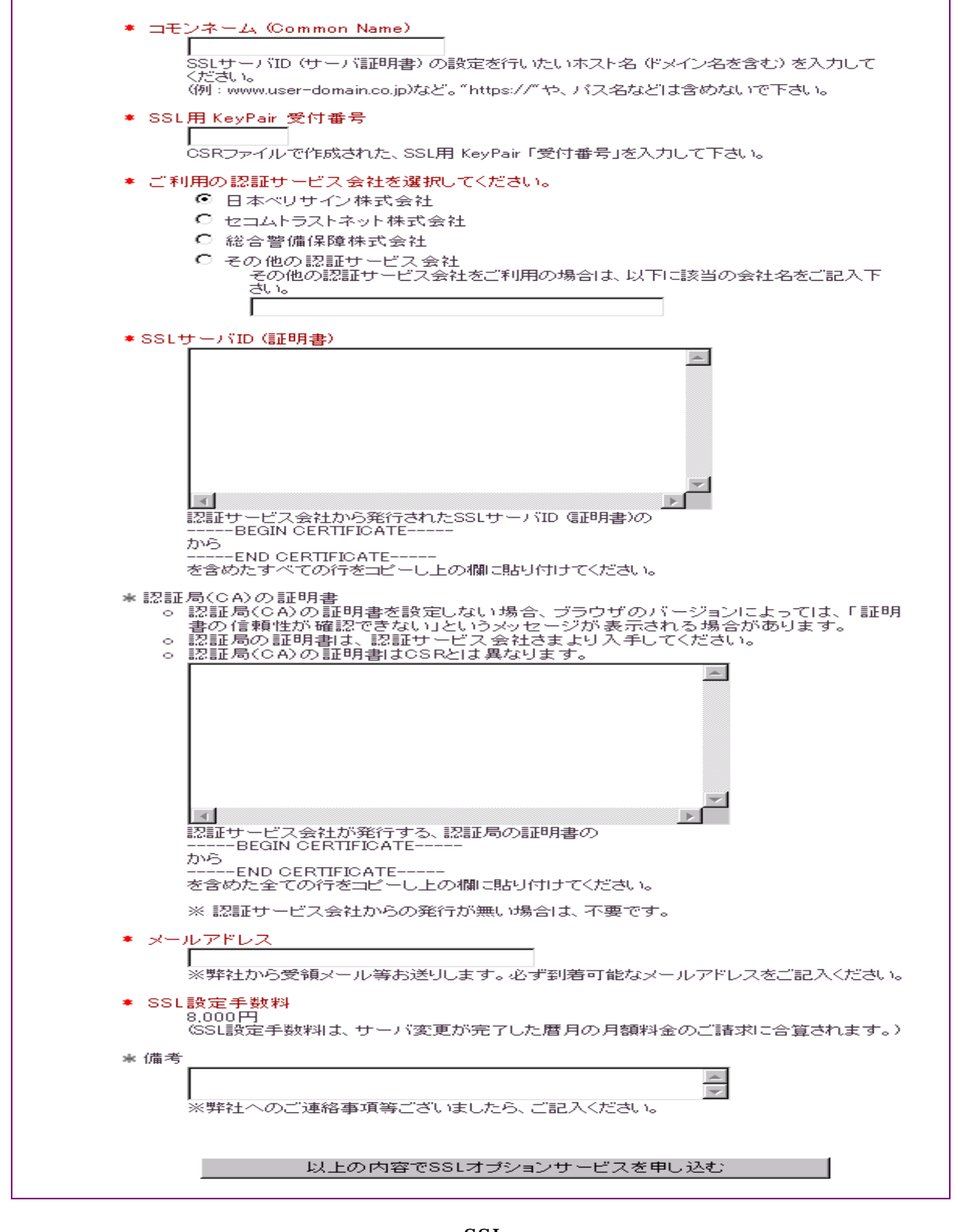

必要項目を入力し最後に「以上の内容で SSL オプションサービスを申し込む」をクリック。 お申し込み後約5 営業日内に設定いたします。設定が完了しましたらメールでご連絡いたします。

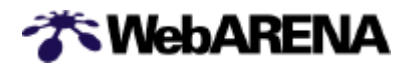

# (4) SSL の利用

http://web.arena.ne.jp/suite/support/manual/www-ssl/index.html

SSL オプションの お申し込み手続きが完了すると、SSL を使用したセキュリティの高いホームページが作成出来る様になります。ここではお申し込み手続き完了後のご利用方法についてご案内致します。

1)ファイル転送

SSL オプションをお申し込み頂くと、お客様の WebARENA Suite サーバーのルートディ レクトリに ssl という ディレクトリが出来ます。さらにその中に、home と cgi-bin という 2 つのディレクトリが出来ますので、SSL 用のコンテンツは非 SSL のコンテンツとは別に /ssl/home ディレクトリと/ssl/cgi-bin ディレクトリの中に置いて下さい。

/ (ルートディレクトリ) --- home --- cgi-bin l--- log --- ssl --- home --- cgi-bin ł

2) ブラウズ

/ssl/home ディレクトリと/ssl/cgi-bin ディレクトリをブラウザで開く時のアドレス (URL)は以下の様になります。

| /ssl/home    | http <u>s</u> ://ドメイン名/         |
|--------------|---------------------------------|
| /ssl/cgi-bin | http <u>s</u> ://ドメイン名/cgi-bin/ |

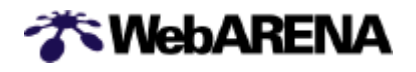

#### (5)ドメイン名使用許諾書の発行

ARENA ドメイン(初期ドメインまたは\*\*\*.on.arena.ne.jp)でSSL をご利用になる場合は認証サービス社へSSL サーバ ID (証明書)を申請する際に弊社が発行する「ドメイン名使用許諾書」が必要になります。申請の流れは以下のようになります。

[Step 1] CSR の作成

# [Step 2] ドメイン名使用許諾書発行の申請

[Step 3] SSL サーバ ID (証明書) の申請

[Step 4] SSL オプションサービス申込み

・ドメイン名使用許諾書発行の申請方法

- 1)まず、<u>https://customer.arena.ne.jp/</u> にアクセスします。
- 2) ユーザ認証が行われますので、アドミンアカウントとパスワードを入力してください。
- 3) メニューから「SSL ドメイン名使用許諾書申請」を選択

#### ドメイン名使用許諾書申請画面(1/2)

| 「ドメイン名使用許諾書」申請フォーム                                                                                                    |
|----------------------------------------------------------------------------------------------------|
| ご契約初期ドメイン名(例:aa.st99.arena.ne.jp)、または、WebARENAサブドメイン名(例:user-<br>name.on.arenane.jp)を使って SSLサービスをご利用される場合には、当社からの「使用許諾書」が必要<br>になります。本フォームでお申し込み下さい。<br>お客さまオリジナルドメイン名(例:user-domain.co.jp, user-domain.com, user-domain.to)をご利用の場<br>合は、この申請は不要です。<br>以下に必要事項をご記入の上、申し込みボタンを押してください。<br>*は必須項目です。<br>必ず日本語は全角、英数字は半角でご入力下さい。 |
|                                                                                                    |
| * アドミンアカウント (admin@IPアドレス)<br>admin@                                                                                                    |
| <ul> <li>* お客さま名 (法人の方は法人名)</li> </ul>                                                                                                    |
| * 使用ドメイン名 (=使用許諾書発行ドメイン名)                                                                                                    |
| <br>「使用許諾書」発行をご要望される、ご契約初期ドメイン名(例:aa.st99.arena.ne.jp)、または<br>WebARENAサブドメイン名(例:user-name.on.arena.ne.jp)を入力して下さい。                                                                                                    |
| <ul> <li>SSL用 KeyPair 受付番号</li> <li>CSRファイルで作成された</li> <li>END NEW CERTIFICATE REQUESTの下の行にある<br/>受付番号を入力して下さい。</li> </ul>                                                                                                    |

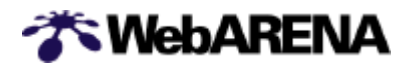

#### ドメイン名使用許諾書申請画面(2/2)

| ★ 希望の「ドメイン名使用許諾書発行」                                      |
|----------------------------------------------------------|
| ◎ 日本ベリサイン(株)あて「ドメイン名使用許諾書」発行                             |
| ○ セコム(株)あて「ドメイン名使用承諾書」発行                                 |
| ○ その他の認証サービスあて<br>その他の認証サービスあての場合は、以下に該当の会社名、URLをご記入下さい。 |
| ★ メールアドレス                                                |
|                                                          |
| * (備考                                                    |
| ※弊社へのご連絡事項等ございましたら、ご記入ください。                              |
| 以上の内容で「ドメイン名使用許諾書を」申請する                                  |

4)必要事項を入力し『以上の内容で「ドメイン名使用許諾書」を申請する。』をクリック

申請いただいて約5 営業日で、ご契約登録の住所あてに以下のような内容の許諾書を郵送いたします。こちらを SSL サーバ ID (証明書)申請時にあわせて認証サービス社へご提出下さい。

川崎市幸区堀川町580-16 日本ベリサイン株式会社御中

#### ドメイン名使用許諾書

株式会社エヌ・ティ・ティピー・シーコミュニケーションズ(以下、「ドメイン名所有団体」という。)は、ドメイン名(arena.ne.jp)の所有者として、ドメイン名登録機関である社団法人日本ネットワークインフォメーションセンター(JPNIC)、Network Solutions、又はccTLD(Country Code Top-Level Domains) レジストリのドメイン登録簿(以下、「ドメイン名登録簿」という。)に記載されている本人に相違ありません。又、当該ドメイン名登録簿に記載される情報が正確であることを保証するものです。

当組織(私)は、先般、日本ベリサイン株式会社(以下、「ベリサイン」という。)にサーバ証明書の発行を申請した \*\*\*株式会社(以下、「証明書申請団体」)に対し、当組織(私)が所有する本ドメイン名(\*\*\*コモンネーム\*\*\*)の使用を許諾したことに相違ありません。又、当該ドメイン名の使用許諾には、証明書申請団体が申請中のサーバ証明書のコモンネームとして上記ドメイン名を使用する権利並びに証明書申請団体の製品及びサービスに関連して上記ドメイン名を使用する権利が含まれていることに相違ありません。

当組織(私)は、本許諾書における表明が事実と相違し、又は、ドメイン登録機関との間で締結された契約に違反した結果、当組織(私)が使用を許諾したドメイン名に対してベリサインが発行したサーバ証明書に関わり、万一、ベリサインが損害を被った場合(これには第三者からの請求を含む)、これを無条件で補償することに同意します。

代表住所:

組織名: 株式会社エヌ・ティ・ティピー・シーコミュニケーションズ

記名: 代表取締役社長川守祐市 印

**WebARENA** 

# 5. DB オプション (データベース)

http://web.arena.ne.jp/suite/detail.html#su007

DBオプション(データベース)にお申し込み頂くと、 PostgreSQL による本格的な RDBMS(リレーショナルデータベース管理システム)をご利用頂くことが出来ます。 DBオプション(データベース)を利用されないお客様はこの章の作業は必要ありません。

(1)お申し込み方法

「WebARENA ホスティングサービス利用規約」をご承諾の上、「契約内容変更サービス」ページからお申し込み下さい。

1) 契約内容変更サービスヘログイン まず、<u>https://customer.arena.ne.jp/</u>にアクセスします。

ユーザ認証が行われますので、アドミンアカウントとパスワードを入力してください。

2) メニューから「オプションサービスの申し込み(DBオプションサービス)」を選択

| 🎢 WebAR    |                                                 |  |
|------------|-------------------------------------------------|--|
| 会員サービスメニュー | 会員サービスメニュー                                      |  |
|            | <u>パスワードの変更</u>                                 |  |
|            | 容量の参照                                           |  |
|            | 容量の変更                                           |  |
|            | ドメイン名設定依頼                                       |  |
|            | <u>SSLオプションサービス 申込</u>                          |  |
|            | SSLドメイン名使用許諾書 申請                                |  |
|            | お客様情報の参照                                        |  |
|            | <u>お客様情報の変更</u><br>(住所・電話番号)                    |  |
|            | クリック<br>オ <u>プションサービスの申し込み</u><br>(DBオプションサービス) |  |
|            | 料金参照                                            |  |
|            | カード情報の変更                                        |  |

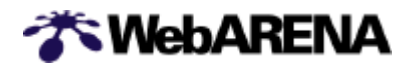

3) オプションサービスの購入画面で DB オプション(1) - [次へ]をクリック

| オプションサービスの購入        |                      |                       |  |  |  |
|---------------------|----------------------|-----------------------|--|--|--|
| お客様書号 0.0.0.1-:     |                      |                       |  |  |  |
|                     | ご氏名                  | æ                     |  |  |  |
|                     |                      |                       |  |  |  |
| お客様が契約されているサービス     |                      |                       |  |  |  |
| 購入日時                | サービスの種類              | ログイン名                 |  |  |  |
| 2000年11月6日          | WebARENA Suite クレジット | admin@210.136.153.124 |  |  |  |
|                     |                      |                       |  |  |  |
| 下記のオブションサービス購入できます。 |                      |                       |  |  |  |
| DBオゴション(1)          |                      |                       |  |  |  |
| 12~                 |                      |                       |  |  |  |
|                     |                      |                       |  |  |  |

1)申し込み画面でパスワードを入力し、[申し込む]をクリック。 確認画面で再度パスワードを入力し[申し込む]をクリックすると申し込み完了。

| ات<br>             | Bオブション サービス申し込み<br>あ客様番号<br>氏名 NTTPC                                                                                                    |                                                                                                    |
|--------------------|----------------------------------------------------------------------------------------------------|----------------------------------------------------------------------------------------------------|
| <ご契約内容><br>データベース名 | gz.db3.arena.ne.jp                                                                                                    |                                                                                                    |
| ユーザ名               | gz.db3.arena.ne.jp                                                                                                    | DBオブション サービス申し込み確認                                                                                           |
| 契約コース              | DBオブション(1) 2000円/月)                                                                                                    | お客様番号:<br>ご氏名: NTTPC                                                                                         |
| パスワード<br>パスワード暗探   | <ul> <li>●*****</li> <li>※ 半角8文字以内です。</li> <li>使用可能文字は</li> <li>ABCOEFGHUK LMNOPQRSTUWWXYZ</li> <li>abcdefghükInnopgrstuwwxyz0123456789</li> <li>&amp;*****</li> <li>●*****</li> <li>※バスワードについてはお客様ご自身での</li> </ul> | <b>くご契約内容&gt;</b><br>データベース名 gz.db3.arena.ne.jp<br>ユーザ名 gz.db3.arena.ne.jp<br>コース DBオブション(1)<br>月額使用料金 2000円 |
|                    | 管理となり、<br>画面上に一切表示されることはございませ<br>んのでご 留登 蹴っます。<br>甲し込む                                                                                                    | 確認のためもう一度 バスワードを入力後「申し込む」をクリックして下さい。<br>バスワード <b>*****</b>                                                   |
|                    | <u> 카드레는스 통장</u>                                                                                                    | 申し込む                                                                                                    |
| L                  |                                                                                                    | 訂正する                                                                                                    |

ご利用方法、詳細につきましては下記 URL にてご確認下さい。

http://web.arena.ne.jp/suite/support/manual/cgi-db/index.html

以下の内容については、サポート外となります。ご注意下さい。

- ・SQL 自体についてのお問い合わせ (SQL 文の記述方法など
- ・お客様が用意した CGI がうまく動かない場合のサポート

🔊 WebARENA

# 6.問い合わせ先一覧

WebARENA Suite サービス サポートページ

http://web.arena.ne.jp/suite/support/

ご加入後の料金・ご加入手続き・ドメイン名などに関するお問い合わせ先

**営業サポート**担当 電子メール:suite-staff@arena.ne.jp

オンラインサインアップ時のトラブル、ご加入後のご利用方法やトラブル、 WebARENA Suite サービスの仕様などに関するお問い合わせ先

技術サポート担当 電子メール: suite-tec@arena.ne.jp

電子メールがご使用できない場合の、技術サポートへのお問い合わせは、こちらのフォームを ご利用下さい。

http://web.arena.ne.jp/suite/contact/index.html

WebARENA Suite では電話でのサポートをおこなっておりません。予めご了承ください。

# 7.FAQ

ここでは、よくあるご質問を抜粋しています。最新の情報とご回答は、 WebARENA Suite ホームページ http://web.arena.ne.jp/suite/contact.html#su004 をご覧ください。

#### サービス FAQ

サービス全般

- 「 請求書・口座振替支払いコース」から「クレジットカード支払いコース」への変更はできますか?また その逆の変更はできますか?
- ▶ 誠に申し訳ございません。クレジットカード支払いコースから請求書・口座振替支払コース、あるいは請求 書・口座振替支払いコースからクレジットカード支払コースに変更する事は出来ません。大変お手数ですが、 一旦ご解約頂き、改めて希望されるコースをお申込みください。
- アクセスするプロバイダの制限はありますか? 今使っているプロバイダからアクセスできますか?
   インターネット接続サービスについての制限はありませんので、他 ISP (インターネットサービスプロバイダ) サービスと併用してもご利用いただけます。
- 何か特別にハードウェアを用意する必要はありますか?
- インターネットに接続してホームページのブラウズ・FTP・電子メールの送受信などを行うことができる コンピュータをお持ちであれば、その他に特別なハードウェアは必要ございません。
- ディスクを増やしたいのですが、その料金は? 方法は?
- お客さま自身で、「契約内容変更サービス認証」https://customer.arena.ne.jp/から行うことができます。 (\* ご契約 ID, パスワードが必要です。)最大 300MB まで増設が可能です。問題なく変更完了しましたら、 その時点から希望のディスク容量で使用可能です。なお、ディスク容量の変更を行った場合は、日割り計 算で料金が発生します。変更から二日間は再度ディスク容量の変更を行う事はできません。ご注意ください。 変更を行う場合は、事前に現在の空き容量のご確認をお勧めいたします。ご確認は「契約内容変更サービ ス認証」https://customer.arena.ne.jp/より行って下さい。

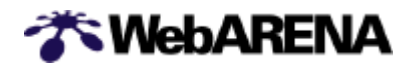

申込み・サービス契約

- パスワード等の設定確認の書類は届かないのですか?
- ▶ 恐れ入りますが、パスワードについては、お客さまに設定していただくことになりますので、書類でのご 案内は行っておりません。ご利用申込書の控えは必ずとっておいて頂きますようお願い致します。 WebARENA Suite からはご契約完了後、契約情報のご案内のみ郵送にてお送り致します。
- パスワードを忘れてしまいました。再発行してほしいのですが?
  - ▶ 営業サポートまでご連絡ください。管理者用パスワードを紛失された場合は、下記の営業サポートまで 連絡下さい。再発行を承ります。その際ご本人である旨を確認させていただきます。 ユーザ用パスワードを紛失された場合は、「ADMIN MANAGER」より強制変更を行ってください。

```
    = 営業サポート =
    suite-staff@arena.ne.jp
    営業サポートの営業時間は以下の時間帯になっております。
    月~金曜日 9:30~18:00 (祝日を除く) 土曜・日曜・祝日は休業致しております。
```

\*パスワードは弊社からの通知及び管理は致しません。お忘れのないよう、お客さまがパスワードを保管 ください。

解約はどのようにすればよいのですか?
 営業サポート 担当 (suite-staff@arena.ne.jp) までお問い合わせください。
 ご解約は専用の申請書により、ご解約希望の1か月前までにご申請いただきます。

料金

- 領収書が必要なのですが送付してくれるサービスはありますか?
   請求書・口座振替支払いコースをご契約ください。ご請求書・口座振替による決裁ですので領収書がお手元に残ります。
- 請求書送付先の変更はどうすればよいですか?
   変更申請書をご提出いただくことになります。
- クレジットカードの番号変更はどうすればよいですか?
   https://customer.arena.ne.jp/から変更を行うことが可能です。
- 料金の年払いはできますか?
   恐れ入りますが対応しておりません。月払いのみとなります。

ドメイン名・DNS

- 他社のサービスにて独自ドメイン名でサービスを受けていますが、このドメインを WebARENA Suite サ ービスで利用することができますか?
  - > サービスを移行していただくのであれば、お客さまの独自ドメイン名をそのままご利用いただけます。
- COM ドメイン名を自分で取った場合、サービスの手続きはどうすればよいのですか?
   DNS の設定が必要です。サービス開始までの手順 をご参照ください。
- COM ドメイン名を既に持っています。他社のサービスから切替たいのですが、手続きはどうすればよいのですか?
  - DNSの設定が必要です。サービス開始までの手順をご参照ください。 その後他社サービスをご解約いただくことになります。
- COM ドメイン名の登録はユーザが行うということですが、具体的な申請方法等がわかりません。COM ド メイン名の申請先等の案内はしてもらえますか?
  - 弊社では COM ドメイン・NET ドメイン・ORG ドメインの登録サービス「名づけてねっと」をご提供させていただいております。詳細は <u>http://www.nadukete.net/</u>にてご確認ください。
- 利用可能なドメイン名の制限はありますか?
- ▶ 公式に取得されているドメイン名であれば、WebARENA Suite での特別な制限はございません。

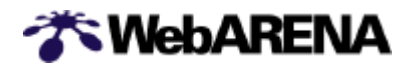

- ホームページにはなかった CC, TO, CX, ST 等のドメイン名は使えますか?
  - 各該当レジストラでの日本国内での利用に制限がなければ、ご利用いただけます。 (質問内のドメイン名については特に制限なくご利用いただけます。)
- DNSの設定はしないで、サービスのサーバ設定だけ依頼はできますか?
- > IP アドレスの逆引き (IP アドレスからホスト名の参照) は、いずれにしても NTTPC の DNS サーバで行うこととなります。また、正式なホスト名の設定が、WebARENA Suite サーバに必要ですので、必ずご申請ください。
- サービスを契約すれば新規ドメイン名がなくても、ホームページスペースは使用できるのですか? ドメイン名が決まっていないと使えないのですか?
- ▶ ご契約の際の初期ドメイン名(例: aa.st99.arena.ne.jp)でもそのままご利用いただけます。 ドメイン名を変更された場合は、変更前のドメイン名でのご使用はできません。
- 加入時は既定のドメイン名を使用して、自分でドメインを取得した後にドメイン名を変更することはできますか? またその場合費用は発生しますか?
- > ドメイン名取得後に変更することはできます。費用は特段必要ありません。
- ドメイン名をオリジナルドメイン名や、WebARENA サブドメイン名に変更した場合、契約初期設定ドメ イン名 (例: aa.st99.arena.ne.jp) を引き続き使用することはできますか?
  - > ドメイン名を変更した場合は、ご契約初期設定のドメイン名はご利用いただけなくなります。
- 1契約分 (最大 300MB) では WWW と Mail のディスク容量が足りません。サービスを 2 契約して 1 つを WWW、もう1 つを Mail という運用はできますか?
  - > 2 契約目にサブドメイン名を設定いただくことで可能となります。
- DNS だけのサービスは利用できますか?
   DNS だけのご提供は行っていません。必ず WebARENA Suite のご契約が必要です。

#### 利用制限

- 商用利用はできますか?
- ▶ 商用利用できます。
- ホームページのスペースを、第三者に有償で提供できますか?
   > 特に制限ありません。
- メールアカウントを、第三者に有償で提供できますか?> 特に制限ありません。

#### 他社サービスからの移行

- 他社のサービスにて独自ドメイン名でサービスを受けていますが、このドメインを WebARENA Suite サ ービスで利用することができますか?
- > サービスを移行いただくのであれば、お客さまの独自ドメイン名をご利用いただけます。
- 切り替えのタイミングはどうなりますか?
  - Suite サーバへのデータのアップが完了し、Suite「ドメイン名設定依頼」の完了通知を確認しましたら ネームサーバの切替を行ってください。お客様がドメイン名管理業者にネームサーバの切替えを行なって もらったタイミングによりご利用になるサーバが切り替わりますが、各地のサーバに切り替わった情報が 行き渡るまでに3日ほどかかるようですので、数日の間は旧サーバにアクセスしてしまうケースもありま す。
- 他社サービスからの移行に伴ってメールが届かないことがありますか?
- ▶ 現在ご利用中のサービスの解約が成立する前に WebARENA Suite への移行を完了してください。 WebARENA Suite への移行完了前に現在のサービスの解約が成立しますと、ドメインを使用できない期間 が発生致します。その為、現サービスとWebARENA Suite の併用期間を設けられる事をお勧め致します。

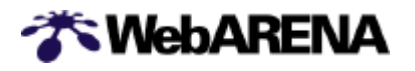

# **テクニカル** FAQ

サービス仕様

- UNIX やサーバーについての技術的なことは分からないのですが利用できるでしょうか?
- ▶ ホームページの作成・電子メールの送受信など基本的な機能をご利用いただくためには UNIX やサーバー に関する知識は必要ございません。 ただし、ホームページ上にアクセスカウンタや掲示板・チャットルー ムなどを設置される場合や、ページへのアクセス制限を行う場合は UNIX のパーミッションや CGI に関 する知識が必要になります。
- telnet でサーバーに接続して作業を行うことはできますか?
   telnet 接続機能はございませんので、できません。
- ホームページ・電子メールそれぞれに使えるディスク容量の内訳はどうなっていますか?
   内訳は特に決まっておりません。ホームページだけ・電子メールだけ・ホームページと電子メール両方いずれの場合もご契約いただいたディスク容量の上限までご利用いただくことができます。
- データのバックアップなどはどのように行われていますか?
  - > ハードディスクのミラーリングを行っており、 万一片方のハードディスクに故障が発生した場合でもお客 さまのデータが失われることはございませんが、 安全のためにお客さまにおかれましてもデータのバック アップを取っていただくことをお勧めします。 ただし、ミラーリングはバックアップではございませんので、お客さまが誤ってデータを削除されてしま った場合はデータを復旧することはできません。 また、弊社ではハードウェアの故障によるデータの損失 で、万一お客さまに何らかの損害が生じた場合、一切の責任を負いかねます。 あらかじめご了承ください ますようお願いいたします。
- 加入後の運用・保守に関するサポートはどのような方法で行っていますか?
   サポートは電子メールでのみ承っております。詳しくはお問い合わせ先のページをご参照ください。
- 電話でのサポートや出張サポートは行ってもらえますか?
   > 行っておりません。
- 作成できるアカウント数に制限はありますか?
- アカウント数自体に制限はありません。ただし、ご契約いただいているディスク容量の上限を超えて作成 することはできません。

#### 管理ツール

- 契約変更サービスや ADMIN MANAGER にログインできません。どうすればいいですか?

パスワードに入力する内容は、ご加入時に指定していただいた管理者用パスワードです。大文字/小文字の 違いも別々の文字として区別されますので、正確に入力してください。

ファイル転送

- サーバーへのファイル転送はどのように行うのですか?
- ▶ サーバーへのファイル転送はFTP で行います。FTP 用のソフトウェアを使用してサーバーへファイルを転送してください。
- FTP で接続した時に他の使用者のディレクトリやファイルは見えますか?
- ▶ 他のお客さまのディレクトリやファイルは一切みえないようになっております。 また、管理者用アカウント(admin)で接続した場合はお客さまのドメイン内のすべてのディレクトリ・ファイルを参照することができますが、 ユーザー用アカウントで接続した場合は管理者用のディレクトリや他のユーザー用のディレクトリ・ファイルは見えません。

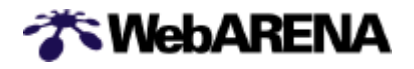

- コンテンツはどのフォルダに転送すればいいですか?
- 管理者用アカウントの場合は /home、ユーザーアカウントの場合は/home/\*\*\*\*\*\*(ユーザー名)に転送してください。
- 転送量制限や転送量・転送回数による課金はありますか?
- サーバーへのアップロード・ダウンロードおよびブラウズについての制限・課金はありません。ただし、 サーバーに置けるデータ量の合計はご契約容量(50MB~300MB)により制限されます。
- LAN環境でサーバーにファイルを転送しようとすると、サーバーに接続できません。
  - LAN 環境によっては、FTP ソフトで PASV (パッシブ)を使用する設定にしないと接続出来ない場合があ ります。お使いの FTP ソフトに PASV を使用する設定を行い、再度お試し下さい。
- AnonymousFTP サーバーとして使用することはできますか?
   現在はご利用いただけません。
- FTP サーバーに接続する時に、ID を「admin@(自分の IP アドレス)」という形式で入力しましたが、接続 できません。
  - ▶ FTP サーバーに admin アカウントで接続する時の ID は、「admin@(自分の IP アドレス)」ではなく「admin」と設定してください。
- ディレクトリの作成などのファイル操作は管理者でなければ行えないのですか?
- /home ディレクトリや/cgi-bin ディレクトリなど、管理者用ディレクトリのファイル操作は管理者でなけれ ば行えませんが、 /home/[ユーザー用アカウント]の位置にある、各ユーザーごとに用意されているディレ クトリの中では それぞれのユーザーが自由にファイル管理を行うことができます。

ホームページ

- ホームページのコンテンツ作成を依頼できますか?
- ▶ コンテンツの作成は承っておりません。
- データをアップロードしましたが、ホームページが表示されません。
  - アップロード(ファイル転送)自体は正常に行われているのにページが表示されない場合は、以下の点についてご確認下さい。
    - ・ファイルは/home ディレクトリ内にアップロードされているか HTML ファイルや画像ファイルなど、ホームページのデータを置くディレクトリは/home です。フ ァイルが正しく/home ディレクトリにアップロードされているかを確認して下さい。
    - ・トップページのファイル名は「index.html」等になっているか http://(ドメイン名またはIPアドレス)/やhttp://(ドメイン名またはIPアドレス)/(ディレクト リ名)/の様に、ファイル名を省略したアドレスでアクセス出来る様にするためにはトップページの ファイル名を「index.html」・「index.htm」、「index.shtml」のいずれかにしなければなりませ ん。また、ファイル名が「INDEX.HTM」や「Index.htm」になっていると正しく認識されません ので、大文字が混ざっていないかもご確認下さい。
- ログファイルはどの様にすれば見ることが出来ますか?
  - ▶ ログファイルをご覧頂くには、以下の2通りの方法があります。
    - ・管理ツールの ADMIN MANAGER から参照する
    - ・サーバーの/log ディレクトリにあるファイルを FTP でダウンロードして、テキストエディタやブラウザ で参照する

どちらの場合も管理者のみがログファイルを参照する事が出来ます。ユーザーはログファイルを参照する事が出来ません。

- ログファイルのデータ量はディスク容量を消費するのですか?
- ログファイルもお客様のデータファイルの一部として扱われますので、ディスク容量を消費します。ただし、圧縮されていないテキスト形式のログファイル(access.log および error.log)はご契約頂いたディスク容量を消費しません。
- ログファイルはどのくらいの期間サーバーに保存されていますか?
  - ▶ ログファイルの保存期間は管理ツールの ADMIN MANAGER から、0 日~40 日の範囲で任意に設定する ことができます。初期状態では7 日に設定されています。

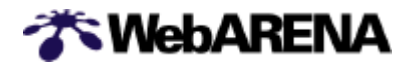

#### CGI·SSI

- サーバーに Perl はインストールされていますか?
- ▶ Perl 5 がインストールされています。perlのパスは/usr/bin/perl または/usr/local/bin/perl です。
- CGIのファイルはどのディレクトリに転送すればいいですか?
   ファイル転送時に管理者用アカウント(admin)で接続して、/cgi-bin ディレクトリ内に転送して下さい。 ユーザー用アカウントでCGIの転送を行うことは出来ませんので、ご注意下さい。
- /home ディレクトリなど、/cgi-bin 以外のディレクトリで CGI を実行させることは出来ますか?
   > 出来ません。CGI は/cgi-bin ディレクトリか、その配下にあるディレクトリに置かなければ実行させられない仕様になっています。
- アクセスカウンター・掲示板などの CGI は用意されていますか?
- WebARENA Suite では、アクセスカウンター、フォームメールをはじめ、掲示板やショッピングカートなど様々なCGI プログラムを提供しています。詳しくはオンラインマニュアルのサービススペック CGI、 PHP、SSI をご参照ください。<u>http://web.arena.ne.jp/suite/detail.html#su006</u>
- SSI は利用できますか?
- ご利用頂けます。ただし、SSIのコマンドのうち「# exec \*\*\* = " \*\*\*\*\* "」という形式で記述する exec コマンドは 任意のコマンドを実行させることが出来てしまうため使い方によってはセキュリティ上の危険を招く場合があります。このため、WebARENA Suite では exec コマンドのみご利用頂けない仕様になっております。
- 自分で作成した CGI や、インターネット上に公開されている CGI は使えますか?
- お客様にて作成された CGI やインターネット上で配布されている CGI もご利用頂くことが出来ます。ただし、WebARENA Suite サーバーの仕様に合わない CGI の場合は内容を書き換えなければ動作しない場合もございます。また、弊社で WebARENA Suite 向けにご用意している CGI 以外は正常な動作を保証致しかねますので、あらかじめご了承下さい。
- Perl スクリプトの1行目に書くperlのパスを指定する行はどのように記述すればいいですか?
   #!/usr/bin/perl または#!/usr/local/bin/perl と記述して下さい。
- CGI を動作させるためのパーミッションの設定はどのようにすればいいですか?
- CGI ファイルを置くディレクトリのパーミッションは 705(rwx--r-x)、実行させる CGI のプログラムファ イルのパーミッションは 700(rwx-----)、 CGI のデータファイルのパーミッションは 600(rw------)に設定 して下さい。
- データベースを使用することは出来ますか?
- 標準では DBMS (データベース管理システム)によるデータベースはご利用頂けませんが、別途 DB オプションサービスをご用意しております。 DB オプションサービスにご契約頂くと、PostgreSQL による本格的な RDBMS (リレーショナルデータベース管理システム)をご利用頂くことが出来ます。 なお、DB オプションサービスを使わない場合でも CGI プログラムだけでデータベースを構築することが可能ですが、その場合はお客様にて必要な機能を持った CGI をご用意頂く必要がございます
- PHP からデータベースにアクセスして使いたいのですが、PHP は使えますか?
- PHP3/PHP4 に対応しています。ただし、セキュリティ上の理由から CGI としてのみ動作させることが出 来る仕様になっています。詳しくはオンラインマニュアル - [CGI・SSI] - CGI のページをご覧下さい。

電子メール

- 転送先はどのようにして変更すればいいですか?また、いつでも変更できますか?
- ▶ 管理ツールの「USER MANAGER」でいつでも変更できます。
- メールアドレスはいくつ作れますか?
- ▶ ご契約いただいているディスク容量の範囲内であれば、アドレスの数に制限はありません。

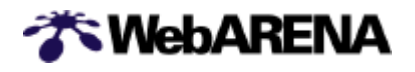

- メールを送信しようとすると、「553 sorry, that domain isn't in my list of allowed rcpthosts (#5.7.1)」と いうエラーが表示され、メールが送信出来ません。
  - このエラーメッセージは、セキュリティ制限にかかってしまっている場合に表示されます。オンラインマニュアル [電子メール] セキュリティ制限に書かれている「SMTP Authentication」か「POP before SMTP」のどちらかの方法でセキュリティ制限を回避すると送信が出来るようになります。
- 取得した自分のドメインのメールアドレスを使ってメールの送受信をすることができますか?
  - お客様が取得したドメインのメールアドレスをご利用頂けます。例えば、mydomain.co.jp というドメイン を取得した場合、そのドメイン名を WebARENA Suite のサーバーに設定すると 「abc123@mydomain.co.jp」や「mymail@mydomain.co.jp」などのアドレスを使ってメールの送受信を行う事が出来ます。
- メールボックスの容量制限はありますか?
- メールボックス 1 つずつに対しての容量制限はありません。サーバー上に置かれているメールのデータと ホームページのデータの合計がご契約ディスク容量に達するまではメールをメールボックスに蓄積できま す。
- サーバー上に蓄積されているメールデータの保存期限はありますか?
   > 保存期限は特に設けていませんので、自動的にメールが削除されることはありません。
- ウイルスチェック機能はありますか?
   メールに付いているウイルスを検出・駆除する機能に標準で対応しています。

メーリングリスト

メーリングリストは作成できますか?

 作成できます。詳しくはオンラインマニュアルの [メーリングリスト]の項目をご参照ください。